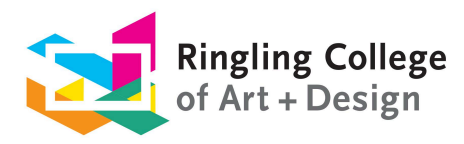

## How to Apply for On-Campus Housing

To complete the housing application, you first need to confirm your enrollment and create your Ringling network account and email.

One business day after you have confirmed and created your account:

- Visit ringling.erezlife.com
- Log in with your Ringling College email, but omit the "c." after the @
  - For example, use "newstudent@ringling.edu" instead of "newstudent@c.ringling.edu"
  - The password is the same as the one you created for your Ringling College email
  - Microsoft may request a secondary authentication via text/call to complete the login
- On the homepage, look for "apply for housing" under "recommended actions"
- Click "apply now" and complete the housing application
- Once you have completed the housing application, you will be able to build a roommate profile under the "housing" tab on the left side and begin searching for a roommate
- If you have difficulty logging in, including updating your Microsoft Authenticator, email support@ringling.edu

For more information, email **Residence Life** at <u>reslife@ringling.edu</u>.